## Ανέβασμα αρχείου στο Google Drive

και διαμοιρασμός του αρχείου

 Όσοι διαθέτουν λογαριασμό Google (δηλαδή Gmail) μπορούν εύκολα να ανεβάσουν ένα αρχείο του υπολογιστή τους στο Google Drive.

## Πατάμε στο εικονίδειο με τα 9 τετραγωνάκια για να ανοίξει η λίστα.

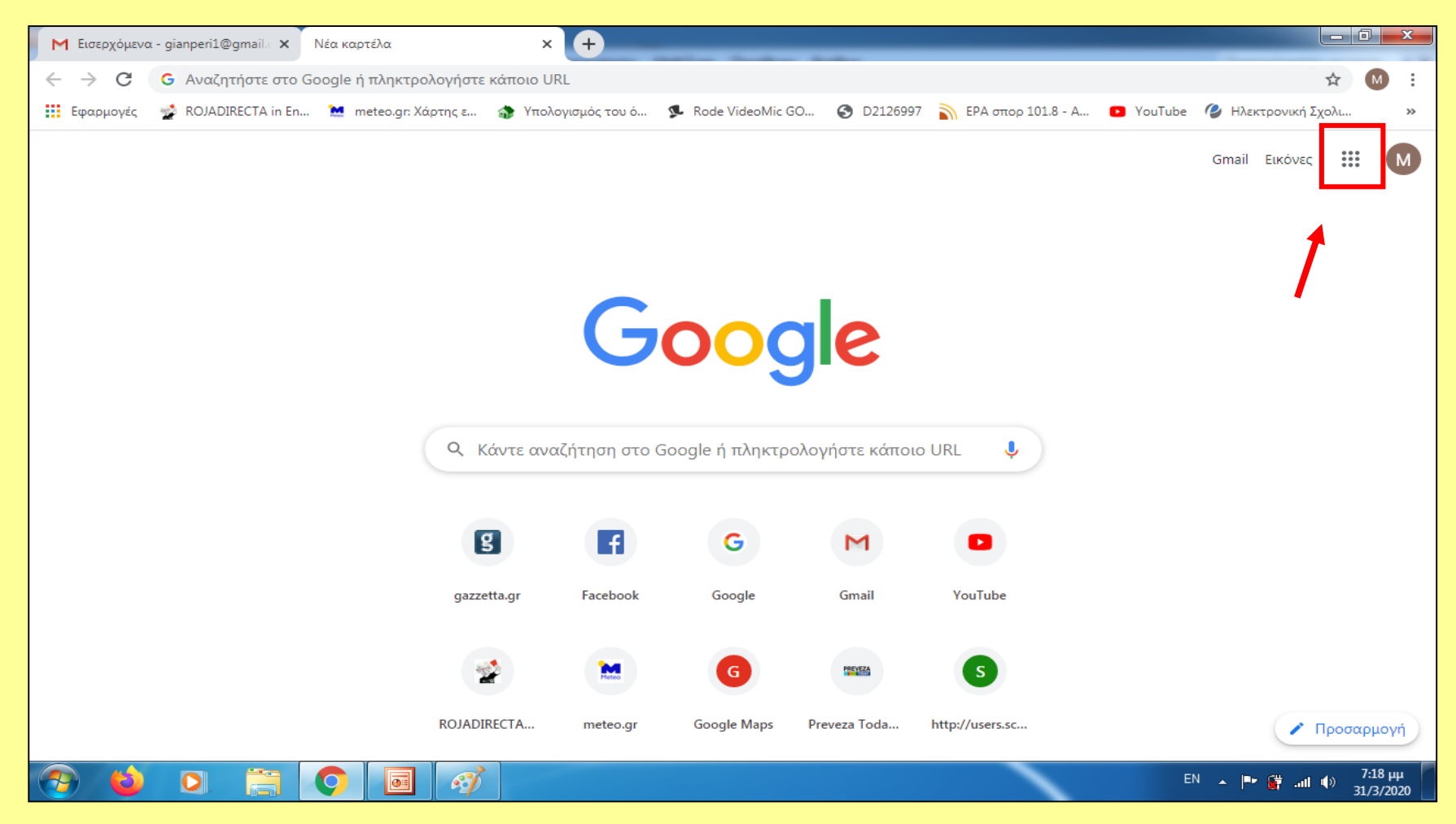

## Επιλέγουμε το εικονίδειο "Drive"

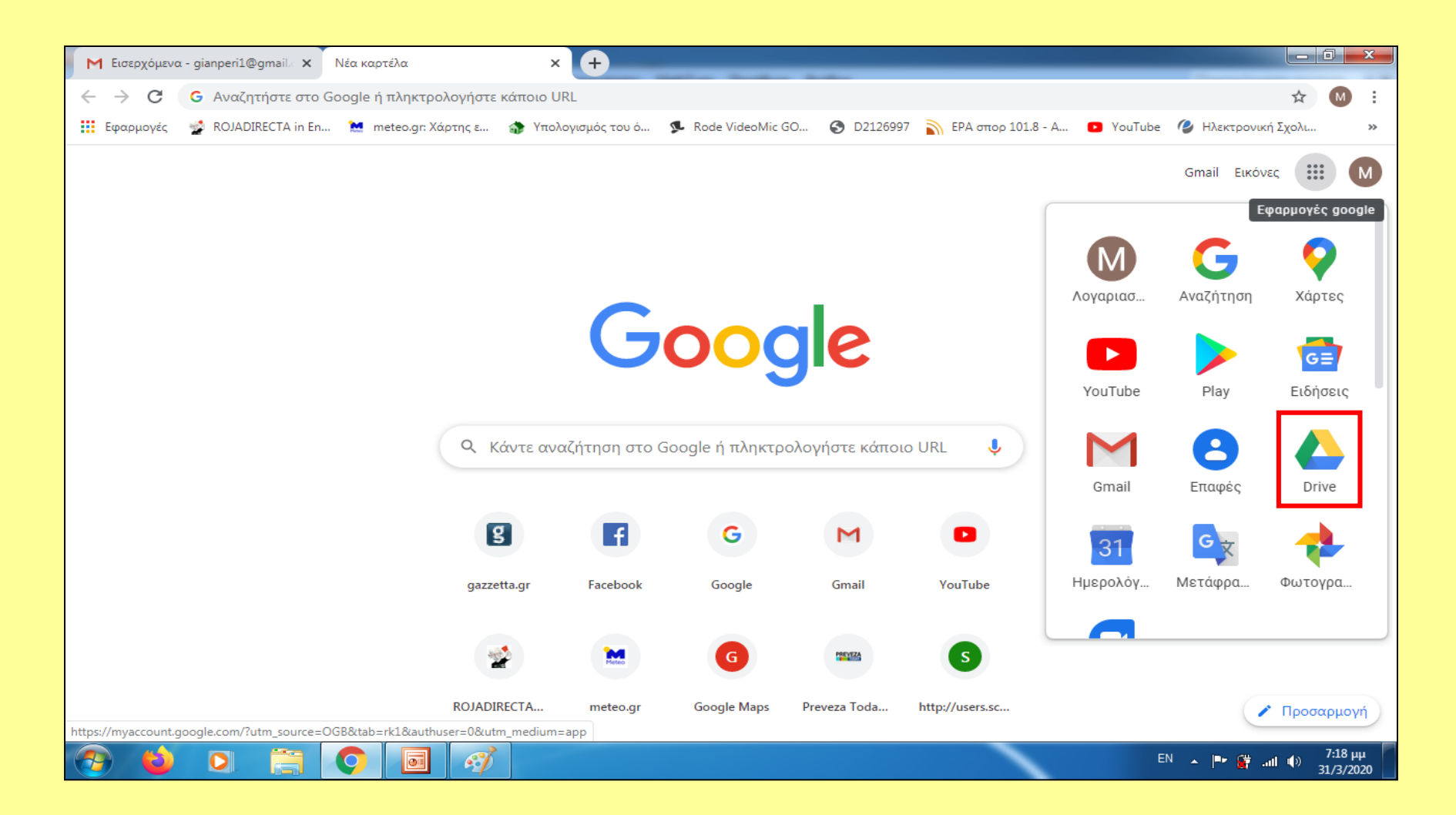

## Ανοίγει η σελίδα του Google Drive.

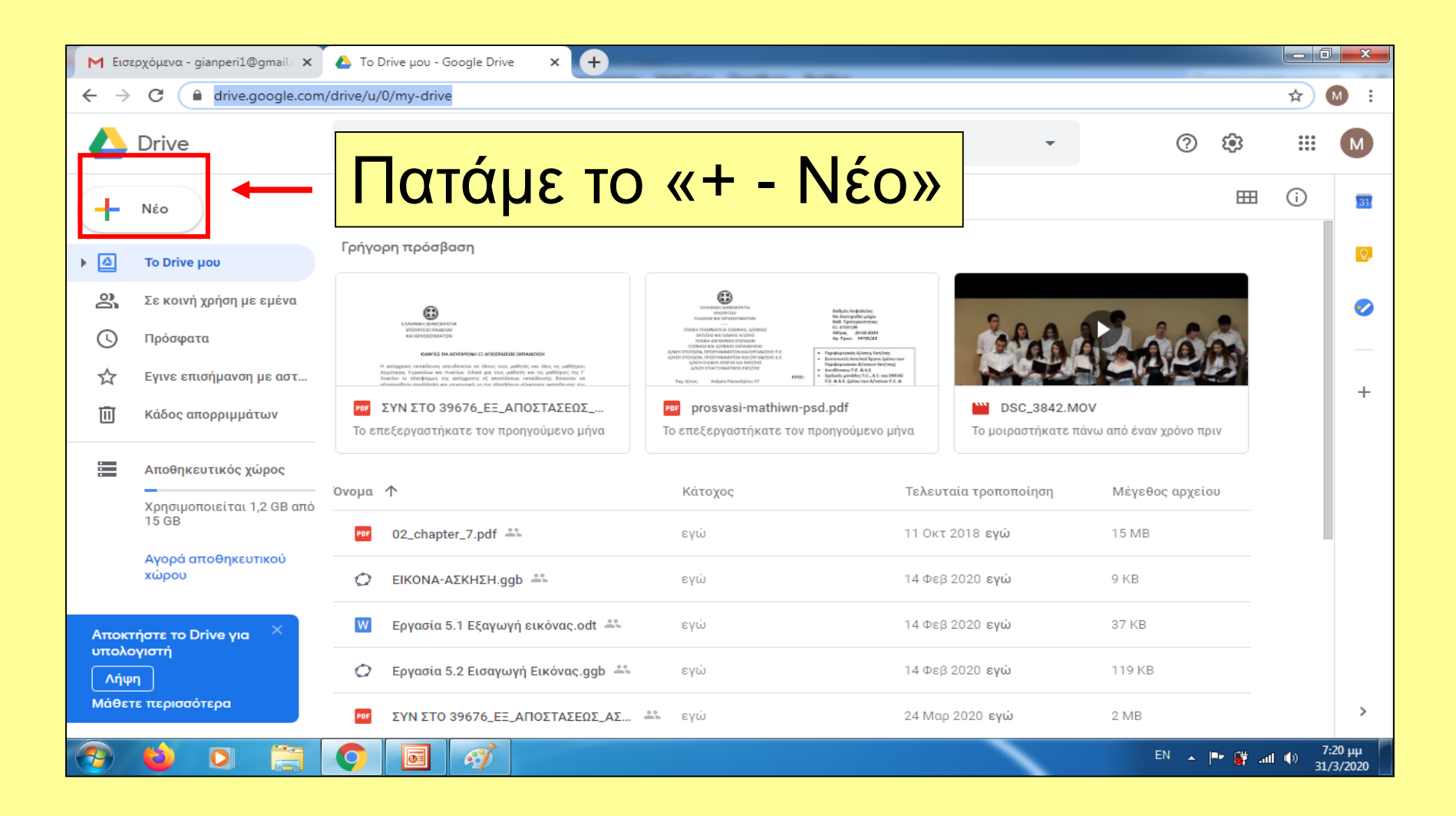

# Από την λίστα που εμφανίζεται επιλέγουμε «Μεταφόρτωση αρχείου»

| M Εισερχόμενα - gianperi1@gmail. 🗙 💧                                  | To Driv | e μου - Google Drive 🗙 🕂                                                                                                    |   |                                                                                                    | _        |                   | _                  |        |               |                   |                     |
|-----------------------------------------------------------------------|---------|----------------------------------------------------------------------------------------------------|---|----------------------------------------------------------------------------------------------------|----------|-------------------|--------------------|--------|---------------|-------------------|---------------------|
| ← → C                                                                 |         |                                                                                                    |   |                                                                                                    |          |                   |                    |        |               |                   | M :                 |
| Chrive C Αναξήτηση στο Drive -                                        |         |                                                                                                    |   |                                                                                                    |          |                   |                    |        | : <b>:</b> :: | 000<br>000<br>000 | М                   |
| Γ+) Φάκελος                                                           | 1       | μου 👻                                                                                                    |   |                                                                                                    |          |                   |                    |        | <b>===</b>    | í                 | 31                  |
| 🔒 Μεταφόρτωση αρχείου                                                 |         | ιρόσβαση                                                                                                    |   |                                                                                                    |          |                   |                    |        | _             |                   | 0                   |
| 🕋 Μεταφόρτωση φακέλου                                                 |         | 0                                                                                                    |   | ISSUES IN CONTRACTOR<br>INCOMENTS<br>ADMINISTOR OFFICIENCY<br>ADMINISTOR OFFICIENCY<br>IN Preparation                                                                                                    |          | 9                 | <b>Gf</b>          |        |               |                   | 0                   |
| <ul> <li>Εγγραφα Google</li> <li>Υπολογιστικά φύλλα Google</li> </ul> |         | Senter to have been<br>concentrations<br>concentrations<br>constitute final any encodemic to another the sentences<br>constitute in the sentence concentration of the sentences<br>provide was developed and the sentences |   | The set in measure is a constant of the set of the set |          | 20                |                    |        |               |                   |                     |
| Παρουσιάσεις Google                                                   |         | ΣΤΟ 39676_ΕΞ_ΑΠΟΣΤΑΣΕΩΣ                                                                                                    |   | Trac Alone Addets framedates 27 PPRE * 52.8.4.2 per var Alone 12.4                                                                                                    |          | DSC_3842.M        | ov                 | 100    | 7             |                   | +                   |
| Περισσότερα                                                           | >       | γαστήκατε τον προηγούμενο μήνα                                                                                                    | Т | Γο επεξεργαστήκατε τον προηγούμενο μήν                                                                                                    | να       | Το μοιραστήκατε π | άνω από έναν χρόνα | ο πριν |               |                   |                     |
| Αποθηκευτικός χώρος<br>Ονοι<br>Χοησιμοποιείται 1.2 GB από             | Ja ↑    |                                                                                                    |   | Κάτοχος                                                                                                    | Τελευτα  | ιία τροποποίηση   | Μέγεθος αργ        | (είου  |               |                   |                     |
| 15 GB                                                                 | of 0    | 2_chapter_7.pdf 🏥                                                                                                    |   | εγώ                                                                                                    | 11 Οκτ 2 | 2018 εγώ          | 15 MB              |        |               |                   |                     |
| Αγορα αποθηκευτικού<br>χώρου                                          | ) E     | IKONA-AΣKHΣH.ggb 🚔                                                                                                    |   | εγώ                                                                                                    | 14 Φεβ 2 | 2020 εγώ          | 9 KB               |        |               |                   |                     |
| Αποκτήστε το Drive για                                                | N E     | ργασία 5.1 Εξαγωγή εικόνας.odt 🚢                                                                                                    |   | εγώ                                                                                                    | 14 Φεβ 2 | 2020 εγώ          | 37 KB              |        |               |                   |                     |
| υπολογιστη<br>Λήψη                                                    |         | ργασία 5.2 Εισαγωγή Εικόνας.ggb 🚢                                                                                                    |   | εγώ 14                                                                                                    |          | 14 Φεβ 2020 εγώ   |                    | 119 KB |               |                   |                     |
| Μάθετε περισσότερα                                                    | OFΣ     | ΥΝ ΣΤΟ 39676_ΕΞ_ΑΠΟΣΤΑΣΕΩΣ_ΑΣ                                                                                                    |   | εγώ 2                                                                                                    | 24 Μαρ 2 | 2020 εγώ          | 2 MB               |        |               |                   | >                   |
| 📀 🖕 🔍 🚞 🤇                                                             |         |                                                                                                    |   |                                                                                                    |          |                   | EN 2               | -  ==  | 🙀 ai          | I 🕪 3             | 7:20 µµ<br>L/3/2020 |

### ΕΠΙΜΕΛΕΙΑ; ΠΕΡΙΚΛΗΣ ΓΙΑΝΝΟΥΛΑΤΟΣ Ανοίγει ένα παράθυρο που δείχνει τα αρχεία του υπολογιστή μας. Επιλέγουμε αυτό που θέλουμε και πατάμε «Άνοιγμα»

| Ανοιγμα                                                                                        | Rappell M & Salara               |                                             | 0                                                                  |                                                     |                                                                                                    |                                                          | X                               | <u> </u>     |
|------------------------------------------------------------------------------------------------|----------------------------------|---------------------------------------------|--------------------------------------------------------------------|-----------------------------------------------------|----------------------------------------------------------------------------------------------------|----------------------------------------------------------|---------------------------------|--------------|
|                                                                                                | ἡψεις ▶                          |                                             |                                                                    |                                                     |                                                                                                    | ✓ 4 Ava                                                  | ζήτηση Λήψεις                   | ٩            |
| Οργάνωση 🔻 Νέος φά                                                                             | άκελος                           | _                                           |                                                                    | _                                                   |                                                                                                    |                                                          | <b>-</b> - <b>- (</b>           |              |
| <ul> <li>Αγαπημένα</li> <li>Επιφάνεια εργασίας</li> <li>Λήψεις</li> <li>Πρόσ.θέσεις</li> </ul> | -                                | Zycównuóc subiriac orro<br>Geogebra on line |                                                                    | МРЗ                                                 |                                                                                                    | PDF                                                      |                                 | * III        |
| Εικόνες                                                                                        | geogebra-export.pdf              | Sxed-eyth-Geog-onlin<br>(1).pdf             | Ηλεκτρονική Σχολική<br>Τάξη (eclass).pdf                           | T HE CRANBERRIES -<br>LINGER<br>(nstrumental).mp3   | Τριγωνομετρικές-εξισ<br>ώσεις-Ασκήσεις-22-3-<br>20.doc                                                            | Αποθηκευτικά<br>νέφη-Διαμοιρασμός<br>αρχείων.pdf         | Λίστες-Ακολουθίες.ppt<br>x      |              |
| <ul> <li>Μουσική</li> <li>Οικιακή ομάδα</li> <li>Υπολογιστής</li> </ul>                        |                                  | PDF                                         | PDF                                                                | PDF                                                 | PDF                                                                                                    | PDF                                                      | PDF                             |              |
| 🚈 Τοπικός δίσκος (C:)<br>辑 Δίκτυο                                                              | Gr.parast-y=ax.pps               | Sxed-eyth-Geog-online<br>.pdf               | Οδηγός εγγραφής στα<br>μαθήματα της η-Τάξης<br>(eclass.sch.gr).pdf | ΟΔΗΓΟΣ<br>ΕΝΕΡΓΟΠΟΙΗΣΗΣ<br>ΑΥΛΗΣ<br>ΣΥΝΤΑΓΟΓΡΑΦΗΣΗΣ | <b>B1 - Γυμν - E-mail</b><br>(1).ndf<br>ΟΔΗΓΟΣ ΕΝΕΡΓΟΠΟΙΗΣΗΣ ΑΥ<br>Τύπος: Adobe Acrobat Docum<br>Μέγεθος: 1,29 MB | B2 - Γυμν - E-mail.pdf<br>ΔΗΣ ΣΥΝΤΑΓΟΓΡΑΦΗΣΗΣ.pdf<br>ent | B1 - Γυμν - E-mail.pdf          |              |
|                                                                                                |                                  |                                             |                                                                    |                                                     | Ημερομηνία τροποποίησης: 25                                                                                       | /3/2020 10:45 mµ                                         |                                 |              |
|                                                                                                | Δημιουργία<br>Ιστολογίου (1).doc | Δημιουργία<br>Ιστολογίου.doc                | 20200324_101709.jpg                                                | ΟΔΗΠΕΣ ΓΙΑ ΤΗΝ<br>ΕΙΣΟΔΟ ΣΤΗΝ<br>ΠΛΑΤΦΟΡΜΑ.eml      | prosvasi-mathiwn-psd.<br>pdf                                                                                      | ΣΥΝ ΣΤΟ<br>39676_ΕΞ_ΑΠΟΣΤΑΣΕΩ<br>Σ_ΑΣΥΓΧΡΟΝΗ_20_03_2     | vevaiosi-metakinisis.do<br>cx   | Ŧ            |
| Ονομο                                                                                          | α αρχείου: Ηλεκτρονική Σχο       | λική Τάξη (eclass).pdf                      |                                                                    |                                                     |                                                                                                    |                                                          | ια αρχεία (**) 🔻                | ]<br>]<br>.# |
| 📀 🗳 🖸                                                                                          |                                  | d 🛷                                         |                                                                    |                                                     |                                                                                                    | EN 🔺                                                     | 🏴 🚰 .all 🌗 7:22 µµ<br>31/3/2020 | 0            |

## Το αρχείο αρχίζει να «ανεβαίνει» .Στο κάτω δεξιά παράθυρο εμφανίζεται η πρόοδος.

| 附 Εισερχόμενα - gianperi1@gmail.c                                                              | κ 🛆 To Drive μου - Google Drive 🗙 🕂                                                                                                    |                                                                                                    |                                        |                          |
|------------------------------------------------------------------------------------------------|----------------------------------------------------------------------------------------------------|----------------------------------------------------------------------------------------------------|----------------------------------------|--------------------------|
| $\leftrightarrow$ $\rightarrow$ C $\square$ drive.google.                                      | om/drive/u/0/my-drive                                                                                                    |                                                                                                    |                                        | ☆ M :                    |
| 📥 Drive                                                                                        | <b>Q</b> Αναζήτηση στο Drive                                                                                                    | •                                                                                                    | ()<br>()                               | III M                    |
| Néo                                                                                            | To Drive μου 👻                                                                                                    |                                                                                                    | <b>==</b> (                            | j 🖬                      |
| κ 🙆 Το Drive μου                                                                               | Γρήγορη πρόσβαση                                                                                                    |                                                                                                    |                                        | Ø                        |
| <ul> <li>Δε κοινή χρήση με εμένα</li> <li>Πρόσφατα</li> <li>Εγινε επισήμανση με αστ</li> </ul> | Contraction to extension     KNOTH OF A CONTRACT OF A CONTRACT OF A | We want water water | Raea                                   | 0                        |
| 🔟 Κάδος απορριμμάτων                                                                           | <b>Ρος</b> ΣΥΝ ΣΤΟ 39676_ΕΞ_ΑΠΟΣΤΑΣΕΩΣ<br>Το επεξεργαστήκατε τον προηγούμενο μήνα Το                                                                                                    | prosvasi-mathiwn-psd.pdf DSC_3842.1<br>επεξεργαστήκατε τον προηγούμενο μήνα Το μοιραστήκατε                                                                                                    | <b>ΜΟΥ</b><br>πάνω από έναν χρόνο πριν | +                        |
| Αποθηκευτικός χώρος                                                                            | - Όνομα <b>Λ</b>                                                                                                    | Κάτοχος Τελευταία τροποποίηση                                                                                                    | Μέγεθος αρχείου                        |                          |
| 15 GB                                                                                          | ₽₽₽ 02_chapter_7.pdf ≗                                                                                                    | εγώ 11 Οκτ 2018 <b>εγώ</b>                                                                                                    | 15 MB                                  |                          |
| Αγορά αποθηκευτικού<br>χώρου                                                                   | Ο EIKONA-AΣΚΗΣΗ.ggb 🚢                                                                                                    | εγώ 14 Φε <mark>3 2020 εγώ</mark>                                                                                                    | 9 KB                                   |                          |
| Αποκτήστε το Drive για Χ                                                                       | W Εργασία 5.1 Εξαγωγή εικόνας.odt 🚢                                                                                                    | εγώ 14 Φε 3 2020 ε                                                                                                    | ορτωση 1 στοιχείου                     |                          |
| Λήψη                                                                                           | 🗘 Εργασία 5.2 Εισαγωγή Εικόνας.ggb 🚢                                                                                                    | εγώ 14 Φε 3 2020 ε                                                                                                    | κτρονική Σχολική Τάξη (eclass).pdf     |                          |
| Μάθετε περισσότερα                                                                             | 💴 ΣΥΝ ΣΤΟ 39676_ΕΞ_ΑΠΟΣΤΑΣΕΩΣ_ΑΣ 🚢                                                                                                    | εγώ 24 Μιρ 2020 εγω                                                                                                    | 2 IVID                                 |                          |
| (a)                                                                                            |                                                                                                    |                                                                                                    | EN 🔺 🏴 🙀 and 4                         | » 7:22 µµ<br>» 31/3/2020 |

# Όταν το αρχείο ανέβει, εμφανίζεται κάτω δεξιά το μήνυμα «ολοκληρώθηκε»

| M Εισερχόμενα - gia                                                   | anperi1@gmail. ×                                           | 🔥 То I    | Drive µou - Google Drive 🗙 🕂                                                                                                    |                                                                                                    |                                                                                                    |                                   |                                                       |                   | a x                  |  |
|-----------------------------------------------------------------------|------------------------------------------------------------|-----------|----------------------------------------------------------------------------------------------------|----------------------------------------------------------------------------------------------------|----------------------------------------------------------------------------------------------------|-----------------------------------|-------------------------------------------------------|-------------------|----------------------|--|
| $\leftrightarrow$ $\rightarrow$ C $$                                  | drive.google.com                                           | /drive/u/ | /0/my-drive                                                                                                    |                                                                                                    |                                                                                                    |                                   |                                                       | ☆                 | M                    |  |
| 🛆 Drive                                                               |                                                            | Q         | Αναζήτηση στο Drive                                                                                                    |                                                                                                    |                                                                                                    | -                                 | ()<br>()<br>()                                        | 000<br>000<br>000 | М                    |  |
| Νέο                                                                   |                                                            | To D      | rive µou 👻                                                                                                    |                                                                                                    |                                                                                                    |                                   | E                                                     | i                 | 31                   |  |
| κ 🙆 Το Drive μα                                                       | טט                                                         | Γρήγο     | ρρη πρόσβαση                                                                                                    |                                                                                                    |                                                                                                    |                                   |                                                       |                   | <b>Q</b> .           |  |
| <ul> <li>Δεκοινή χ</li> <li>Πρόσφατα</li> <li>Δ Εγινε επισ</li> </ul> | ρήση με εμένα<br>ήμανση με αστ                             |           | EXPERIENCE A RECEIPTION OF A RECEIPTION OF A R | EXAMPLE AND A STATE OF A STATE OF | Refuel, Inspection;<br>the drop the argument<br>of the second second second second second<br>is contained by the second second | ê de                              | Raes                                                  |                   | <b>•</b>             |  |
| 🔟 Κάδος απο                                                           | Κάδος απορριμμάτων Το επεξεργαστήκατε τον προηγούμενο μήνα |           |                                                                                                    | 📴 prosvasi-mathiwn-p<br>Το επεξεργαστήκατε τον π                                                                                                    | sd.pdf<br>ροηγούμενο μήνα                                                                                                    | DSC_3842.Μα<br>Το μοιραστήκατε πα | DSC_3842.MOV Το μοιραστήκατε πάνω από έναν χρόνο πριν |                   |                      |  |
| Αποθηκευ<br>Χρησιμοπο                                                 | τικός χώρος<br>σιείται 1.2 GB από                          | Όνομα     | $\uparrow$                                                                                                    | Κάτοχος                                                                                                    | Τελευ                                                                                                    | ταία τροποποίηση                  | Μέγεθος αρχείου                                       |                   |                      |  |
| 15 GB                                                                 |                                                            | POF       | 02_chapter_7.pdf 🚢                                                                                                    | εγώ                                                                                                    | 11 Окт                                                                                                    | 2018 εγώ                          | 15 MB                                                 |                   |                      |  |
| Αγορά απο<br>χώρου                                                    | οθηκευτικού                                                | 0         | ΕΙΚΟΝΑ-ΑΣΚΗΣΗ.ggb                                                                                                    | εγώ                                                                                                    | 14 Φε                                                                                                    | 3 2020 εγώ                        | 9 KB                                                  |                   |                      |  |
| Αποκτήστε το Dri<br>υπολονιστή                                        | ive yıa X                                                  | W         | Εργασία 5.1 Εξαγωγή εικόνας.odt 🚢                                                                                                    | εγώ                                                                                                    | 14 Φεί                                                                                                    | 3 2020 ε<br><b>1 μεταφό</b>       | ρτωση ολοκληρώθηκε                                    | ~                 | ×                    |  |
| Λήψη                                                                  |                                                            | Ô         | Εργασία 5.2 Εισαγωνή Εικόνας.aab 🚢                                                                                                    | ενώ                                                                                                    | 14 Φε                                                                                                    | 3 2020 ε<br>Μ Ηλεκ                | τρονική Σχολική Τάξη (eclass                          | s).pdf            |                      |  |
| Μάθετε περισσότι                                                      | ερα                                                        | POF       | Ηλεκτρονική Σχολική Τάξη (eclass).pdf                                                                                                    | εγώ                                                                                                    | 7:22 µ.                                                                                                    | μ. εγώ                            | I IVID                                                |                   | _                    |  |
| 📀 🖕                                                                   | 0                                                          | Q         |                                                                                                    |                                                                                                    |                                                                                                    |                                   | EN 🔺 🖻 🚰                                              | .at 🐠 :           | 7:22 µµ<br>81/3/2020 |  |
| Το α                                                                  | οί3χα                                                      | сŕ        | ίδη εμφανί                                                                                                    | στηκε                                                                                                    | στην                                                                                                    | κεντρ                             | ική λίστ                                              | α                 |                      |  |

# Εντοπίζουμε το αρχείο που ανεβάσαμε και κάνουμε δεξί κλικ

| Μ Εισα                   | ερχόμενα - gianperi1@gmail.c 🗙      | 🔥 Το Drive μου - Google Drive 🗙 🕂                                                                  | _                       |                         | ) ×               |
|--------------------------|-------------------------------------|----------------------------------------------------------------------------------------------------|-------------------------|-------------------------|-------------------|
| $\leftarrow \rightarrow$ | C 🔒 drive.google.com                | ı/drive/u/0/my-drive                                                                               |                         | ☆                       | M :               |
|                          | Drive                               | Q Αναξήτηση στο Drive                                                                              | ()<br>()                | 0 0 0<br>0 0 0<br>0 0 0 | Μ                 |
| +                        | Néo                                 |                                                                                                    |                         | í                       | 31                |
| •                        | Το Drive μου                        | Το επεξεργαστήκατε τον προηγούμενο μήνα Το επεξεργαστήκατε τον προηγούμενο μήνα Το μοιραστήκατε πο | άνω από έναν χρόνο πριν |                         | 0                 |
| 8                        | Σε κοινή χρήση με εμένα             | Όνομα 🛧 Κάτοχος Τελευταία τροποποίηση                                                              | Μέγεθος αρχείου         |                         | 0                 |
| S                        | Πρόσφατα                            | 📴 02_chapter_7.pdf 🚢 εγώ 11 Οκτ 2018 εγώ                                                           | 15 MB                   |                         | _                 |
| ☆                        | Εγινε επισήμανση με αστ             | 🕐 ΕΙΚΟΝΑ-ΑΣΚΗΣΗ.ggb 🚢 εγώ 14 Φεβ 2020 εγώ                                                          | 9 KB                    |                         | +                 |
| Ш                        | Κάδος απορριμμάτων                  | 👿 Εργασία 5.1 Εξαγωγή εικόνας.odt 🚢 εγώ 14 Φεβ 2020 εγώ                                            | 37 КВ                   |                         |                   |
|                          | Αποθηκευτικός χώρος                 | 🕐 Εργασία 5.2 Εισαγωγή Εικόνας.ggb 🚢 εγώ 14 Φεβ 2020 εγώ                                           | 119 KB                  |                         |                   |
|                          | Χρησιμοποιείται 1,2 GB από<br>15 GB | 🕶 Ηλεκτρονική Σχολική Τάξη (eclass).pdf εγώ 7:22 μ.μ. εγώ                                          | 1 MB                    |                         |                   |
|                          | Αγορά αποθηκευτικού<br>χώρου        | 🏧 ΣΥΝ ΣΤΟ 39676_ΕΞ_ΑΠΟΣΤΑΣΕΩΣ_ΑΣ 🚢 εγώ 24 Μαρ 2020 εγώ                                             | 2 MB                    |                         |                   |
|                          |                                     | 🕶 cee133f4-4f28-474a-ad7d-37f0c8822349 εγώ 27 Μαΐ 2019 εγώ                                         | 4 MB                    |                         |                   |
|                          |                                     | DSC_3842.MOV 🚢 εγώ 17 Φεβ 2018 εγώ                                                                 | 149 MB                  |                         |                   |
|                          |                                     | 🕶 Getting started εγώ 12 Οκτ 2017 εγώ                                                              | 1 MB                    |                         | >                 |
| <b>?</b>                 | ڬ 🖸 🚞                               |                                                                                                    | EN 🔺 🏴 🙀 .              | all (†) 7<br>31         | :23 µµ<br>/3/2020 |

## Από τη λίστα που άνοιξε, επιλέγουμε: «Λήψη συνδέσμου με δυνατότητα κοινής χρήσης»

| Μ Εισα                   | ερχόμενα - gianperi1@gmail. ×       | 🝐 Το Drive μου - Google Drive    | × +                                                                                                    |                                       |
|--------------------------|-------------------------------------|----------------------------------|----------------------------------------------------------------------------------------------------|---------------------------------------|
| $\leftarrow \rightarrow$ | C a drive.google.com                | n/drive/u/0/my-drive             |                                                                                                    | ☆ M :                                 |
|                          | Drive                               | <b>Q</b> Αναζήτηση στο Driv      | · ⑦ 🕸                                                                                                    | ## M                                  |
| +                        | Νέο                                 | To Drive μου 👻                   |                                                                                                    | (i) 🛐                                 |
| ▶ 🛆                      | Το Drive μου                        | Το επεξεργαστήκατε τον προηγ     | Το μοιραστήκατε πάνω από έναν χρόνο πριν                                                                                                 | Ø                                     |
| 8                        | Σε κοινή χρήση με εμένα             | Όνομα 🛧                          | Ανοιγμα με νταία τροποποίηση Μέγεθος αρχείου                                                                                             | 0                                     |
| S                        | Πρόσφατα                            | 02_chapter_7.pdf                 | <u>2+ Κοινή χοήση</u><br>τ 2018 εγώ 15 MB                                                                                                | 1 -                                   |
| ☆                        | Εγινε επισήμανση με αστ             | EIKONA-ΑΣΚΗΣΗ.ggb                | <ul> <li>Λήψη συνδέσμου με δυνατότητα κοινής χρήσης</li> <li>Προσθήκη συντόμευσης στο Drive</li> <li>Υ 2020 εγώ</li> <li>9 KB</li> </ul> | +                                     |
| Ū                        | Κάδος απορριμμάτων                  | <b>W</b> Εργασία 5.1 Εξαγωγή ε   | Μετακίνηση σε<br>:β 2020 εγώ 37 KB                                                                                                    |                                       |
|                          | Αποθηκευτικός χώρος                 | 🗘 Εργασία 5.2 Εισαγωγή Ι         | <ul> <li>Τροσθήκη στα στοιχεία με αστέρι</li> <li>Δ Μετονομασία</li> <li>β 2020 εγώ</li> <li>119 KB</li> </ul>                           |                                       |
|                          | Χρησιμοποιειται 1,2 GB από<br>15 GB | Ηλεκτρονική Σχολική <sup>-</sup> | Προβολή λεπτομερειών μ. εγώ                                                                                                    |                                       |
|                          | Αγορά αποθηκευτικού<br>χώρου        | <b>ΣΥΝ ΣΤΟ 39676_ΕΞ_ΑΠ</b>       | Διαχείριση εκδόσεων<br>αρ 2020 εγώ 2 MB                                                                                                  |                                       |
|                          |                                     | cee133f4-4f28-474a-ac            | <ul> <li>Δημιουργία αντιγραφού</li> <li>Αναφορά κατάχρησης</li> <li>Δι 2019 εγώ</li> <li>4 MB</li> </ul>                                 |                                       |
|                          |                                     | DSC_3842.MOV                     | <u></u> <b>Δήψη</b> β 2018 εγώ 149 MB                                                                                                    |                                       |
|                          |                                     | eer Getting started              | <b>Π</b> Κατάργηση στ 2017 εγώ 1 MB                                                                                                    | >                                     |
| <b>1</b>                 | 6                                   | <b>O I</b> <i>A</i>              | EN 🔺 🏴 🛱 an                                                                                                    | Т:24 µµ<br>1 Ф <sup>≫</sup> 31/3/2020 |

### επιμελεία: περικλής Γιανινογλάτος Εμφανίζεται το κάτω αριστερά μήνυμα. Αυτό σημαίνει ότι ο σύνδεσμος (link) του αρχείου έχει ήδη αντιγραφεί.

| Μ Εισα                   | ερχόμενα - gianperi1@gmail.c 🗙                                                                                                    | 🔥 Το Drive μου - Google Drive 🗙 🕂                                                                                                    |                                                                                           |                                                                                                    | - 0 ×          |
|--------------------------|----------------------------------------------------------------------------------------------------|----------------------------------------------------------------------------------------------------|-------------------------------------------------------------------------------------------|----------------------------------------------------------------------------------------------------|----------------|
| $\leftarrow \rightarrow$ | C a drive.google.com                                                                                                    | n/drive/u/0/my-drive                                                                                                    |                                                                                           |                                                                                                    | ☆ M :          |
|                          | Drive                                                                                                    | <b>Q</b> Αναζήτηση στο Drive                                                                                                    |                                                                                           | · ⑦ 铮                                                                                                    | III M          |
| +                        | Nέο<br>Το Drive μου                                                                                                    | Το Drive μου -<br>Το επεξεργαστήκατε τον προηγούμενο μήνα                                                                                                    | ριοστασι πατίπτι ροαιραί<br>Το επεξεργαστήκατε τον προηγούμενο μήνα                       | <ul> <li>CD 2+ (O) (D) : (D)</li> <li>To μοιραστήκατε πάνω από έναν χρόνο πριν</li> </ul>                          | ()<br>()<br>() |
| 3                        | Σε κοινή χρήση με εμένα                                                                                                    | Όνομα 🛧                                                                                                    | Κάτοχος Τελε                                                                              | ευταία τροποποίηση Μέγεθος αρχείου                                                                                 | 0              |
| S                        | Πρόσφατα                                                                                                    | 02_chapter_7.pdf                                                                                                    | εγώ 11 Οι                                                                                 | κτ 2018 <b>εγώ</b> 15 MB                                                                                           | - I            |
| ☆                        | Εγινε επισήμανση με αστ                                                                                                    | 🗘 ΕΙΚΟΝΑ-ΑΣΚΗΣΗ.ggb 🚢                                                                                                    | εγώ 14 Φ                                                                                  | εβ 2020 <b>εγώ</b> 9 KB                                                                                            | +              |
|                          | MAR                                                                                                    |                                                                                                    |                                                                                           |                                                                                                    |                |
| Ш                        | κασος απορριμματων                                                                                                    | W Εργασία 5.1 Εξαγωγή εικόνας.odt 🚢                                                                                                    | εγώ                                                                                       | ο κυκλάκι αυτό                                                                                                    |                |
|                          | καοος απορριμματων<br>Αποθηκευτικός χώρος                                                                                                    | <ul> <li>Εργασία 5.1 Εξαγωγή εικόνας.odt —</li> <li>Εργασία 5.2 Εισαγωγή Εικόνας.ggb —</li> </ul>                                                                                                    |                                                                                           | ο κυκλάκι αυτό<br>ο έπει να νίνει ατ                                                                               | то́            |
|                          | Αποθηκευτικός χώρος<br>Χρησιμοποιείται 1,2 GB από<br>15 GB                                                                                                    | <ul> <li>Εργασία 5.1 Εξαγωγή εικόνας.odt</li> <li>Εργασία 5.2 Εισαγωγή Εικόνας.ggb</li> <li>Ηλεκτρονική Σχολική Τάξη (eclass).pdf</li> </ul>                                                                                                    | εγώ Τα<br>εγώ Π                                                                           | ο κυκλάκι αυτό<br>ρέπει να γίνει ατ                                                                                | ТÓ             |
|                          | Κασός απορριμματών<br>Αποθηκευτικός χώρος<br>Χρησιμοποιείται 1,2 GB από<br>15 GB<br>Αγορά αποθηκευτικού<br>χώρου                                                               | <ul> <li>Εργασία 5.1 Εξαγωγή εικόνας.odt</li> <li>Εργασία 5.2 Εισαγωγή Εικόνας.ggb</li> <li>Ηλεκτρονική Σχολική Τάξη (eclass).pdf</li> <li>ΣΥΝ ΣΤΟ 39676_ΕΞ_ΑΠΟΣΤΑΣΕΩΣ_ΑΣ</li> </ul>                                                                                                    | εγώ Τα<br>εγώ Π<br>εγώ Υ                                                                  | ο κυκλάκι αυτό<br>ρέπει να γίνει ατ<br>κρι , πράσινο.                                                              | ΤÓ             |
|                          | κασός απορριμματών<br>Αποθηκευτικός χώρος<br>Χρησιμοποιείται 1,2 GB από<br>15 GB<br>Αγορά αποθηκευτικού<br>χώρου                                                               | <ul> <li>Εργασία 5.1 Εξαγωγή εικόνας.odt</li> <li>Εργασία 5.2 Εισαγωγή Εικόνας.ggb</li> <li>Ηλεκτρονική Σχολική Τάξη (eclass).pdf</li> <li>ΣΥΝ ΣΤΟ 39676_ΕΞ_ΑΠΟΣΤΑΣΕΩΣ_ΑΣ</li> <li>Κοινή χρήση συνδέσμου ενεργή</li> </ul>                                                                                                    | εγώ Τ(<br>εγώ Π<br>εγώ Υ<br>εγώ 27 Μ                                                      | Ο Κυκλάκι αυτό<br>ρέπει να γίνει ατ<br>κρι , πράσινο.                                                              | то́            |
|                          | κασός απορριμματών<br>Αποθηκευτικός χώρος<br>Χρησιμοποιείται 1,2 GB από<br>15 GB<br>Αγορά αποθηκευτικού<br>χώρου<br>κοινή χρήση συνδέσμου είναι                                | <ul> <li>Εργασία 5.1 Εξαγωγή εικόνας.odt</li> <li>Εργασία 5.2 Εισαγωγή Εικόνας.ggb</li> <li>Ηλεκτρονική Σχολική Τάξη (eclass).pdf</li> <li>ΣΥΝ ΣΤΟ 39676_ΕΞ_ΑΠΟΣΤΑΣΕΩΣ_ΑΣ</li> <li>Κοινή χρήση συνδέσμου ενεργή</li> <li>Ο οι νράστος με το σύνδοσμο ένουν Συν</li> </ul>                                                           | εγώ Τς<br>εγώ Τζ<br>εγώ Τζ<br>εγώ Υκ<br>εγώ 27 Μ<br>εγώ 27 Μ                              | Ο Κυκλάκι αυτό<br>ρέπει να γίνει ατ<br>κρι , πράσινο.<br><sup>Μα 2019 εγώ</sup> 4 ΜΒ<br>εβ 2018 εγώ 149 ΜΒ         | то́            |
| Ш<br>Η<br>δι             | κασός απορριμματών<br>Αποθηκευτικός χώρος<br>Χρησιμοποιείται 1,2 GB από<br>15 GB<br>Αγορά αποθηκευτικού<br>χώρου<br>κοινή χρήση συνδέσμου είναι<br>αθέτουν το σύνδεσμο έχουν π | <ul> <li>Εργασία 5.1 Εξαγωγή εικόνας.odt</li> <li>Εργασία 5.2 Εισαγωγή Εικόνας.ggb</li> <li>Ηλεκτρονική Σχολική Τάξη (eclass).pdf</li> <li>ΣΥΝ ΣΤΟ 39676_ΕΞ_ΑΠΟΣΤΑΣΕΩΣ_ΑΣ</li> <li>Κοινή χρήση συνδέσμου ενεργή</li> <li>Οροι οι νοάστεο μο το σύνδοσμο ένουν δυν</li> <li>ενεργοποιημένη. Όλοι όσοι</li> <li>ΑΝΑΙΡΕΣΗ Χ</li> </ul> | εγώ Τς<br>εγώ φ<br>εγώ φ<br>εγώ γ<br>εγώ 27 Μ<br>στοτι τα προβιλάς<br>CLATy81ykS-ve 12 Οι | Ο ΚUΚλάΚΙ αUΤΌ<br>ρέπει να γίνει ατ<br>Κρι, πράσινο.<br>Μαΐ 2019 εγώ 4ΜΒ<br>εβ 2018 εγώ 149 ΜΒ<br>κτ 2017 εγώ 1 ΜΒ | TÓ<br>,        |

### επιμελεία: περικλής Γιακκογλάτος Τώρα μένει να τον επικολλήσουμε. Πάμε στην εργασία μας και μέσα στο On-line κείμενο πατάμε «επικολληση» ή τα πλήτρα Ctrl+V

| M Εισερχόμενα - gianperi1@gmail. 🗙                          | 🔥 Το Drive μου - Google Drive | e x       | <ul> <li>Ηλεκ</li> </ul> | τρονική Σχ       | ολική Τάξη (η | -Tá X | + |     | _ |                      | _    | _     | _     |         |                     | x |
|-------------------------------------------------------------|-------------------------------|-----------|--------------------------|------------------|---------------|-------|---|-----|---|----------------------|------|-------|-------|---------|---------------------|---|
| $\leftrightarrow$ $\rightarrow$ X $\cong$ eclass.sch.gr/mod | dules/work/index.php?course=  | =40010371 | 48&id=3                  | 5206             |               |       |   |     |   |                      |      |       | G     | E \$    | М                   | : |
|                                                             | Προθεσμία υποβολής:           |           | Χωρίς                    | Προθεσμ          | ιία           |       |   |     |   |                      |      |       |       |         |                     | * |
|                                                             | Τύπος εργασίας:               |           | Ατομι                    | κή εργασ         | ία            |       |   |     |   |                      |      |       |       |         |                     |   |
|                                                             | Online Κείμενο:               | ≡÷ E      | 3 I                      | <u>U</u> <u></u> | <u>· A</u> •  | E I   | - | 8 2 | Ξ | 3 8                  | :≡ - | i - 5 | ۲     |         |                     |   |
|                                                             |                               |           |                          |                  |               |       |   |     |   |                      |      |       |       |         |                     | ļ |
|                                                             |                               | Power     | ed by tin                | ymce             |               |       |   |     |   |                      |      |       | 0     | words   |                     |   |
|                                                             | Σχόλια:                       |           |                          |                  |               |       |   |     |   |                      |      |       |       |         |                     |   |
| Σύνδεση                                                     |                               | Υποβολι   | ή Ак                     | ΰρωση            |               |       |   |     |   |                      |      |       |       |         | <b>A</b>            | Ţ |
| 📀 🖕 🖸 🚞                                                     |                               |           |                          |                  |               |       |   |     |   | <ul> <li></li> </ul> |      | EN 🔺  | P 😭 . | ail (I) | 7:32 µµ<br>31/3/202 | 1 |

## Πατάμε υποβολή και η εργασία μας έχει σταλθεί.

| M Πλατφόρμα Ασύγχρονης Τηλεκτι 🗙 🛛 🝐 Το Drive μου - Google [                   | rive 🗙 🕼 Ηλεκτρονική Σχολική Τάξη (η-Τό 🗙 🕂                       |         |  |  |  |  |  |  |  |  |
|--------------------------------------------------------------------------------|-------------------------------------------------------------------|---------|--|--|--|--|--|--|--|--|
| $\leftrightarrow$ $\rightarrow$ C $($ eclass.sch.gr/modules/work/index.php?cou | e=4001037148&id=35206                                             | s 🛧 M : |  |  |  |  |  |  |  |  |
| Προθεσμία υποβολή                                                              | ; Χωρίς Προθεσμία                                                 | -       |  |  |  |  |  |  |  |  |
| Τύπος εργασίας:                                                                | <b>Τύπος εργασίας:</b> Ατομική εργασία                            |         |  |  |  |  |  |  |  |  |
| Online Κείμενο:                                                                |                                                                   |         |  |  |  |  |  |  |  |  |
|                                                                                | https://drive.google.com/open?id=1rRKjCwS552TAfN5fRIJe7pZiRfx3gBQ |         |  |  |  |  |  |  |  |  |
| Σχόλια:                                                                        | p Powered by tinymce 1                                            | words   |  |  |  |  |  |  |  |  |
|                                                                                | Υποβολή Ακύρωση                                                   |         |  |  |  |  |  |  |  |  |